## Turn it on.

Power the iPad on or wake from sleep by pressing the power button on the top right.

## Run the Setup Assistant.

Complete the steps below to setup your iPad and start downloading apps.

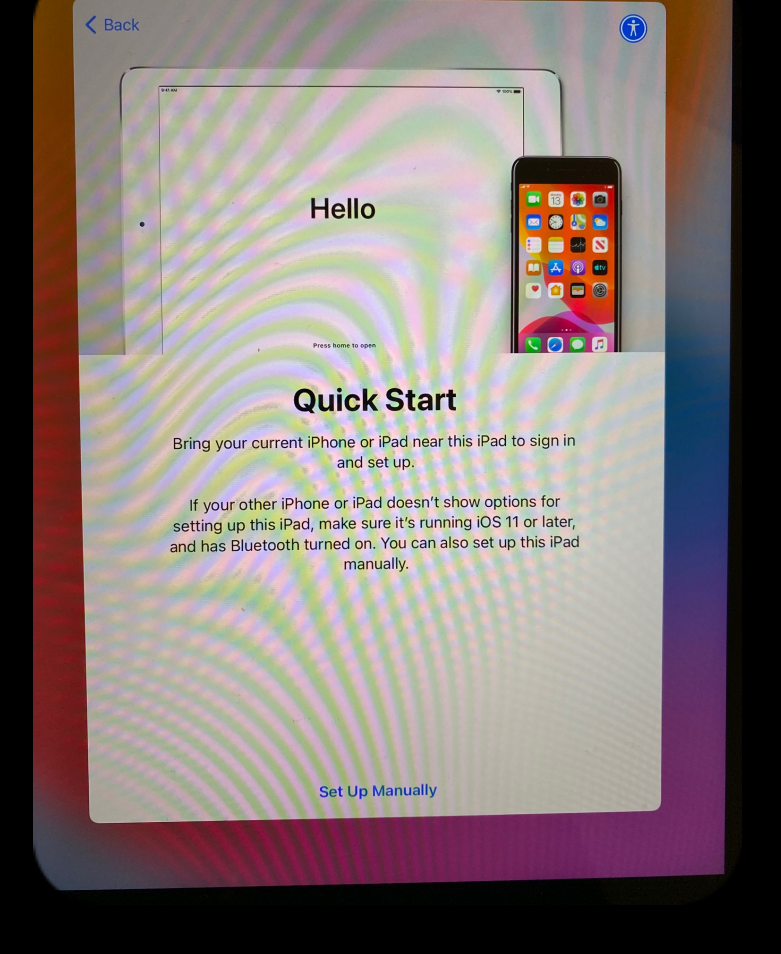

Select "Set Up Manually"

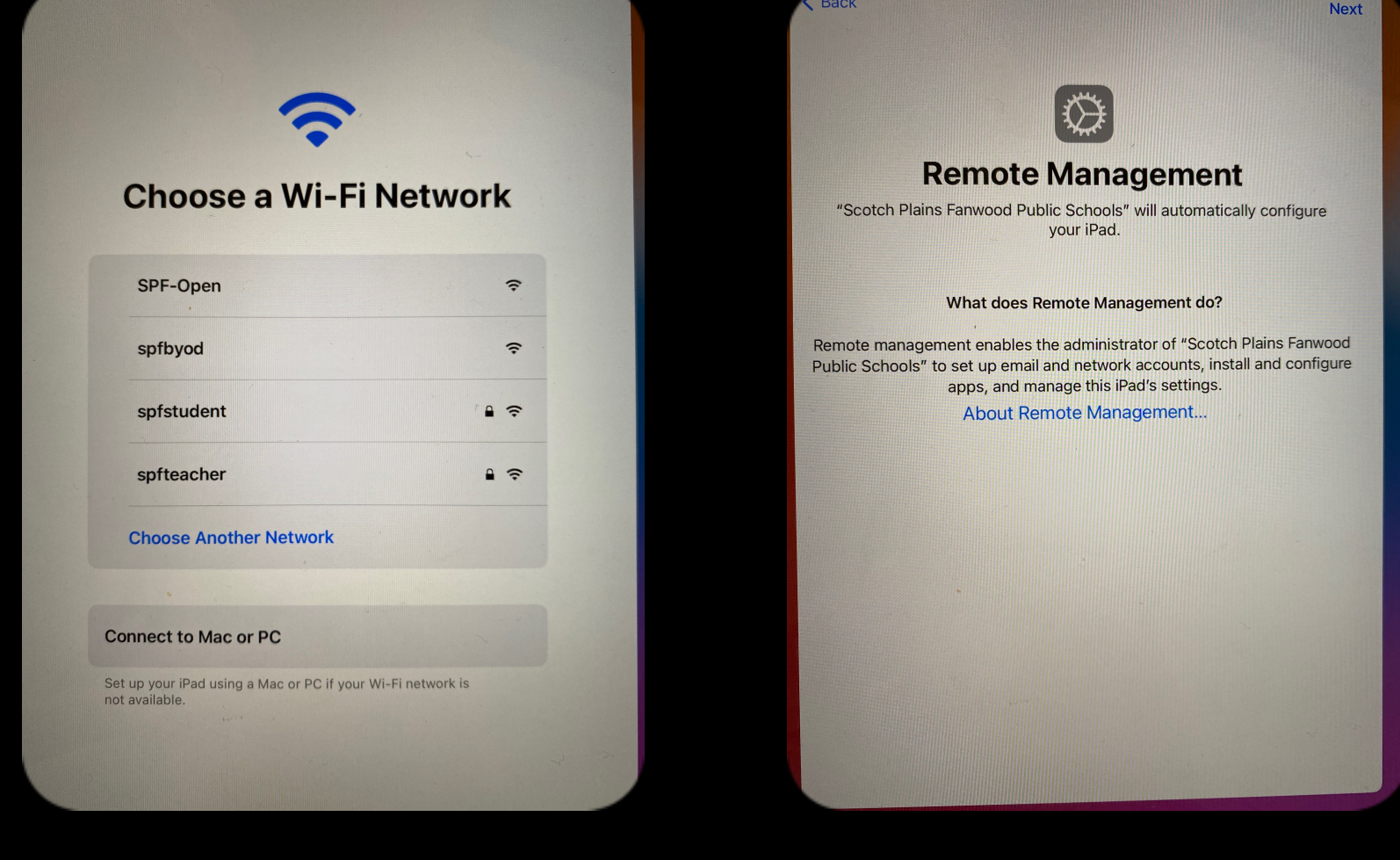

Connect to your WiFi.

## Setting up your iPad

Click Next to Enroll

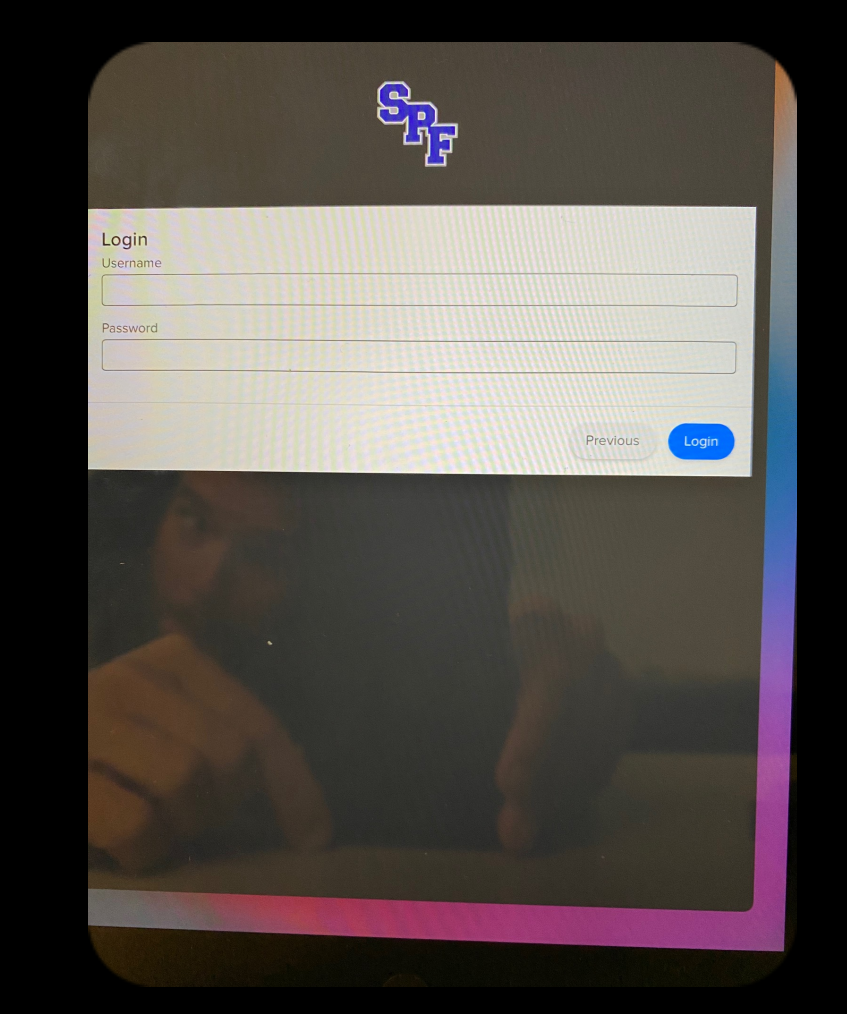

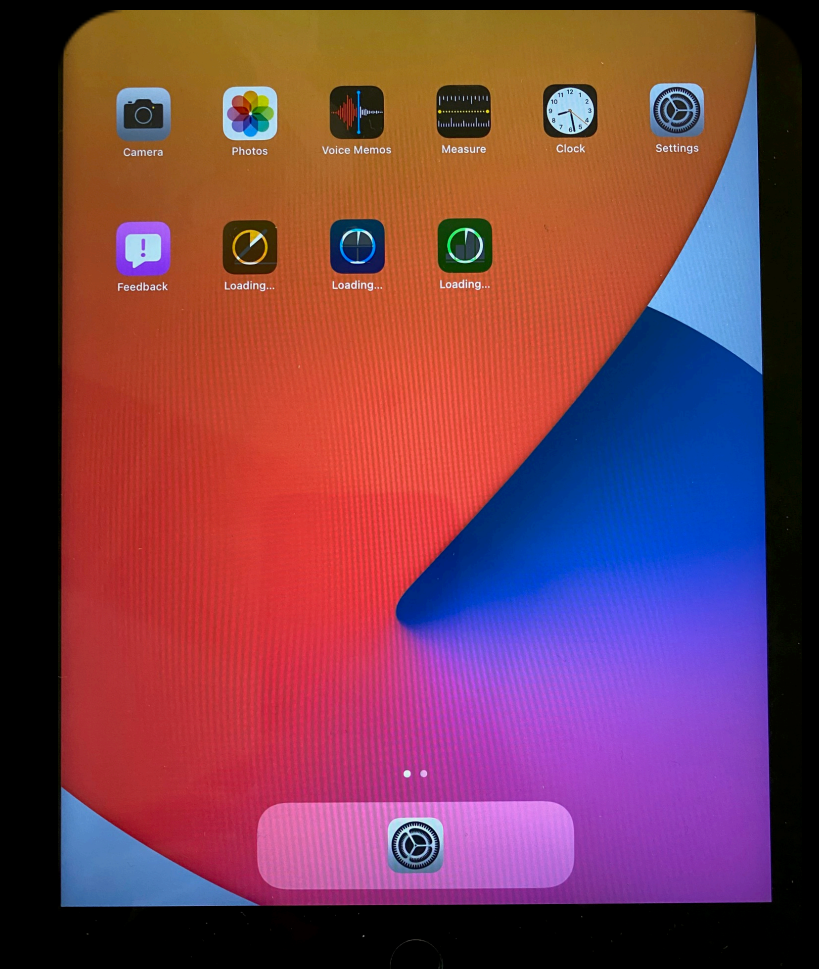

Apps are now installing.

Sign in using your username and password.

The @students.spfk12.org is not needed for this login.